# ا يحرت FirePOWER ديدهت نع عافدلا ي مادختساب (FTD) مادختساب

## تايوتحملا

## ەمدقملا

ديدهت زاهج ىلإ Cisco نم (ASA) فيكتلل لباقلا نامألا زاهج ليحرت ءارجإ دنتسملا اذه فصي FirePOWER .

ةىساسألا تابلطتملا

### تابلطتملا

cisco نامألا ةزهجأو (FTD) ةيامحلا ديدهت ةيامح رادج cisco نم ةفرعم تنأ ىقلتي نأ يصوي (FTD) فرامألا ةزهجأو (ASA).

### ةمدختسملا تانوكملا

ةيلاتلا ةيداملا تانوكملاو جماربلا تارادصإ ىلإ دنتسملا اذه يف ةدراولا تامولعملا دنتست

- FirePOWER (FMT) ليحرت ةادأ عم Mac OS ليغشتلا ماظن •
- المألا (ASA) فيكتلل لباقلا نامألا زاهج (ASA) المألا (1)
- Secure Firewall Management Center (FMCv) رادصإلا 7.4.2
- Secure Firewall Threat Defense Virtual (FTDv) رادصإلاا 7.4.1

ةصاخ ةيلمعم ةئيب يف ةدوجوملا ةزهجألاا نم دنتسملا اذه يف ةدراولا تامولعملا ءاشنإ مت. تناك اذإ .(يضارتفا) حوسمم نيوكتب دنتسملا اذه يف ةمدختسُملا ةزهجألاا عيمج تأدب رمأ يأل لمتحملا ريثأتلل كمەف نم دكأتف ،ليغشتلا ديق كتكبش.

### ةماع ةرظن

دنتسملا اذهل ةصاخلا تابلطتملا نمضتت

- Cisco Adaptive Security Appliance (ASA)، ثدحأ رادصإ وأ 8.4 رادصإلاا
- ثدحأ رادصإ وأ 6.2.3 رادصإلا (FMCv) نمآلاا ةيامحلا رادج ةرادإ زكرم

ةيلات الما المعال المعال المعال المعال المعال المعاد المعاد المعاد المعاد المعاد المعاد المعاد المعاد المعاد ا

- Cisco ASA (8.4+)
- FPS عم (+Cisco (9.2.2 نم ASA ن
- دادج زاهج ريدم Cisco (7.2+) نم نمآلا ةي امحل ارادج زاهج ريدم
- (r75-r77) صحفلا ةطقن •
- (r80) شيتفتلا ةطقن •
- Fortinet (5.0+)

· (+6.1) وتلأ ولاب تاكبش

# ةيساسأ تامولعم

:ةطشنألاا هذه ذيفنتب مق ،كب صاخلا ASA نيوكت ليحرت لبق

ASA نيوكت فلم ىلع لوصحلا

مدختسأ ،ASA زاهج ليحرتل show running-config وأ ،دحاو قايسل ASA زامج ليحرتل رتويبمكلا ىل ملقنو ،txt وأ .cfg فلمك هظفحاو ،نيوكتلا ىلع لوصحلل تاقايسلا ددعتم نمآلا ةيامحلا رادج ليحرت ةادأ مادختساب.

ةرادإلا زكرم ىلإ داريتسالاو ASA نم PKI ةداهش ريدصت

ىل حاتفملا عم ASA config ردصملا نم CLI لا نم ةداهش PKI لا ردصي نأ رمأ اذه تلمعتسا 2. دربم PKCS12 -ASA(config)#crypto ca ردص trust-point-name> pkcs12 <passphrase> 3. من ديزمل (تانئاكلا قرادإل PKI تانئاك) قرادإ زكرم ىلإ PKI قداهش داريتساب مق مث 3. نم ديزمل .(تانئاك عجار ،تامولعمل

AnyConnect تافيصوتو مزح دادرتسإ

تافيصوت نوكت AnyConnect ليحرت ةادأ وأ ةرادإلاا زكرم لالخ نم اهليمحت نكميو ةيرايتخإ نمآلاا ةيامحلا رادج.

:TFTP وأ FTP مداخ ىلإ ASA ردصم نم ةبولطملا ةمزحلا خسنل رمألا اذه مدختسأ

### <destination> <ردصملا فلملا مسا/:ردصملا فلملا عقوم> خسن

ASA# copy disk0:/anyConnect-win-4.10.02086-webdeploy-k9.pkg tftp://1.1.1.1 <— ىلع لاثم AnyConnect.

ASA# copy disk0:/ hostscan\_4.10.04071-k9.pkg tftp://1.1.1.1 <--- ةمزح خسن ىلع لاثم Hostscan.

ASA# copy disk0:/ dap.xml tftp://1.1.1.1 <--- خسن ىلع لاثم Dap.xml

ASA# copy disk0:/ sdesktop/data.xml tftp://1.1.1.1 <--- خسن ىلع لاثم Data.xml

ASA# copy disk0:/ VPN\_PROFILE.xml tftp://1.1.1.1 <— فيرعت فلم خسن ىلع لاثم AnyConnect.

فلم < VPN < تانئاكلا ةرادإ) ةرادإلا زكرم ىلإ اەليزنت مت يتلا مزحلا داريتساب مق AnyConnect).

يف نمآلا ةيامحلا رادج ليحرت ةادأ نم ةرادإلا زكرم ىلإ Data.xml و A-Dap.xml ليمحت بجي ققحتلاو ةعجارملا Remote Access VPN فلم مسق < AnyConnect.

رادج ليحرت ةادأ لالخ نم وأ ةرادإلاا زكرم ىلإ ةرشابم تافيصوت ليمحت نكمي AnyConnect-ب فلم < AnyConnect ققحتلاو ةعجارملا مسق يف نمآلا ةيامحلا

## نيوكتلا

### :نيوكتلا تاوطخ

1. نم Firepower ليحرتل ةادأ ثدحأ ليزنت

| Software Dow                                                    | nload          |                                                                                                    |                                                                                     |                              |     |
|-----------------------------------------------------------------|----------------|----------------------------------------------------------------------------------------------------|-------------------------------------------------------------------------------------|------------------------------|-----|
| Downloads Home / Security / Firewall                            | s / Secure Fir | ewall Migration Tool / Firewall Migration Tool (FMT)- 7.0.0                                                 |                                                                                     |                              |     |
| Q. Search<br>Expand All Collapse All<br>Latest Release<br>7.0.1 | )<br>)<br>`    | Secure Firewall Migration Tool<br>Release 7.0.0                                                             | Related Links an<br>Open Source<br>Release Notes for 7.0.<br>Install and Upgrade Go | d Documentation<br>0<br>ides |     |
| All Release                                                     | ~              | File Information                                                                                            | Release Date                                                                        | Size                         |     |
| 7<br>7.0.1                                                      | ×              | Firewall Migration Tool 7.0.0.1 for Mac<br>Firewall_Migration_Tool_v7.0.0.1-11241.command<br>Advisories [2] | 04-Sep-2024                                                                         | 41.57 MB                     | ±₩∎ |
| 7.0.0                                                           |                | Firewall Migration Tool 7.0.0.1 for Windows<br>Firewall_Migration_Tool_v7.0.0.1-11241.exe<br>Advisories 😭   | 04-Sep-2024                                                                         | 39.64 MB                     | ±∵  |
|                                                                 |                | Firewall Migration Tool 7.0.0 for Mac<br>Firewall_Migration_Tool_v7.0-11136.command<br>Advisories 😭         | 05-Aug-2024                                                                         | 41.55 MB                     | ±∵: |
|                                                                 |                | Firewall Migration Tool 7.0.0 for Windows<br>Firewall_Migration_Tool_v7.0-11136.exe<br>Advisories 😭         | 05-Aug-2024                                                                         | 39.33 MB                     | ±₩∎ |

Partners

Employees

Wasim Hussain Dhaar 🔇 🚱 🕤 🕐

جماربلا ليزنت

uluiju cisco

Products & Services

### رتويبمكلا ىل اقبسم ەليزنتب تمق يذلا فلملا قوف رقنا .2.

How to Buy

Support

Training & Events

| •••          | < > Downloads                              |      |
|--------------|--------------------------------------------|------|
| Favourites   | Name                                       | Size |
| AirDrop      | vjp_csi_ioader (s).user.js                 |      |
| ¥            | fmc_License(1).log                         |      |
| Applications | wblv-ip-fw-2-pri-show-tech (3)(1).cfg      |      |
| ecents       | VPN_conf.txt                               |      |
|              | > 🚞 resources                              |      |
| Desktop      | app_config.txt                             |      |
| 🕒 Documents  | Firewall_Migration_Tool_v7.0-11136.command |      |
| Downloads    | fmc_License(1)(1).log                      |      |
|              | unparsed.txt                               |      |

فلملا

🖲 😑 🛑 🛅 wdhaar — Firewall\_Migration\_Tool\_v7.0-11136.command — Firewall\_Migr...

```
ontext migration.'], 'FDM-managed Device to Threat Defense Migration': ['migrate
the Layer 7 security policies including SNMP and HTTP, and malware and file pol
icy configurations from your FDM-managed device to a threat defense device.'], '
Third Party Firewall to Threat Defense Migration': ['Check Point Firewall - migr
ate the site-to-site VPN (policy-based) configurations on your Check Point firew
all ( R80 or later) to a threat defense device (Version 6.7 or later)', 'Fortine
t Firewall - Optimize your application access control lists (ACLs) when migratin
g configurations from a Fortinet firewall to your threat defense device.']}, 'se
curity_patch': False, 'updated_date': '25-1-2024', 'version': '6.0-9892'}}"
2025-01-16 16:51:36,906 [INF0 | views] > "The current tool is up to date"
127.0.0.1 - - [16/Jan/2025 16:51:36] "GET /api/software/check_tool_update HTTP/1
.1" 200 -
2025-01-16 16:51:40,615 [DEBUG
                                 common] > "session table records count:1"
                                 common] > "proxies : {}"
2025-01-16 16:51:40,622 [INFO
2025-01-16 16:51:41,838 [INFO
                                common] > "Telemetry push : Able to connect t
o SSE Cloud server : https://sign-on.security.cisco.com"
127.0.0.1 - - [16/Jan/2025 16:51:41] "GET /api/eula_check HTTP/1.1" 200 -
2025-01-16 16:51:41,851 [INFO
                               cco_login] > "EULA check for an user"
                                common] > "session table records count:1"
2025-01-16 16:51:46,860 [DEBUG
                                | common] > "proxies : {}"
2025-01-16 16:51:46,868 [INFO
                                common] > "Telemetry push : Able to connect t
2025-01-16 16:51:48,230 [INFO
o SSE Cloud server : https://sign-on.security.cisco.com"
127.0.0.1 - - [16/Jan/2025 16:51:48] "GET /api/eula_check HTTP/1.1" 200 -
```

مكحتلا ةدحو تالجس

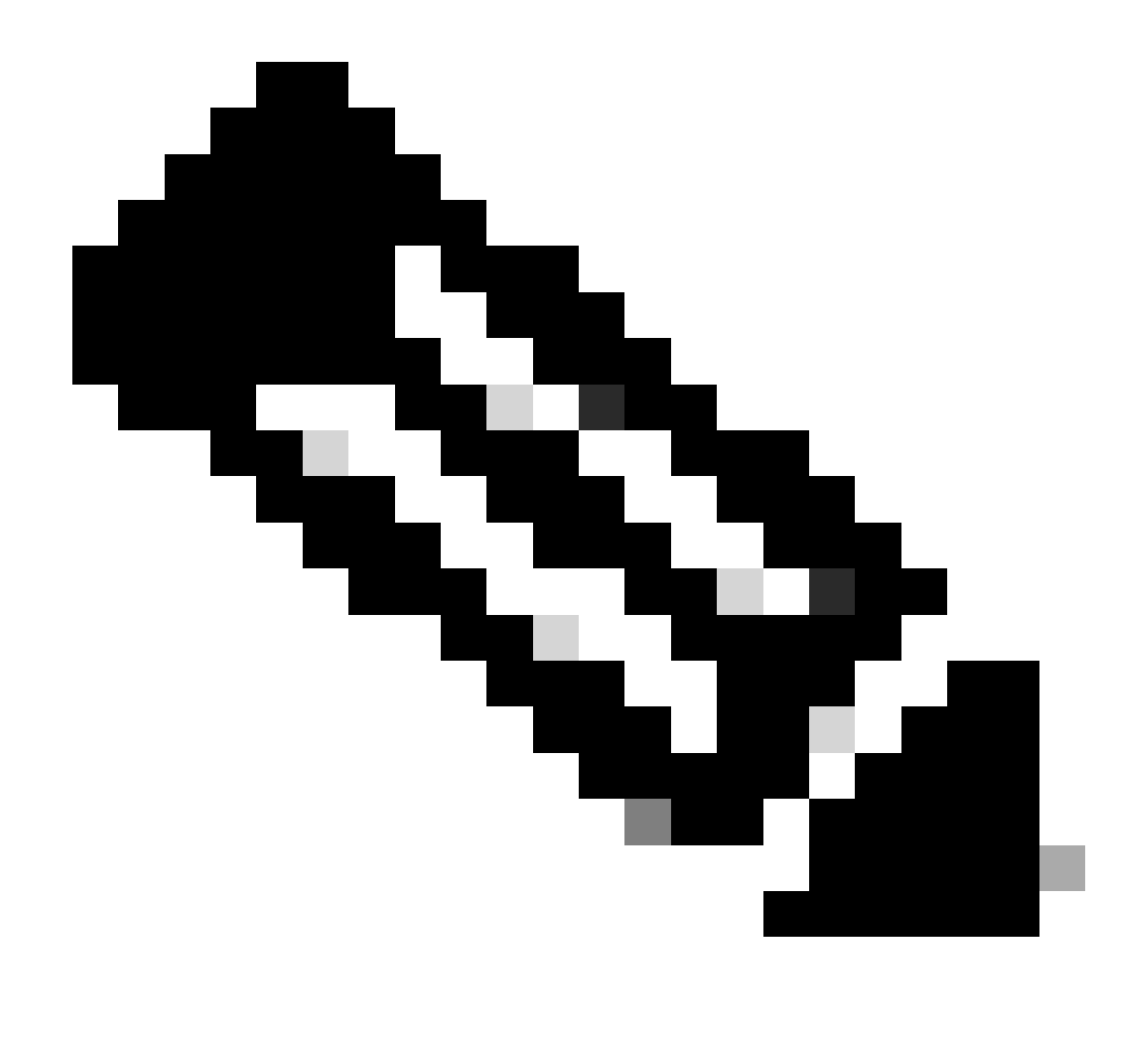

ايئاقلت ىوتحملا ءاشنإب مكحتلا ةدحو موقتو ايئاقلت جمانربلا حتف متي :ةظحالم ەيف فلملا ليغشتب تمق يذلا ليلدلا ىلع.

صيخرت ةيقافتإ" ضرعي بيو ضرعتسم حتفب موقي ،جمانربلا ليغشت دعب .3 "يئاەنلا مدختسملا

. طورشلاو دونبلا لوبقل رايتخالا ةناخ ىلع ةمالع عض

.ةعباتم ىلع رقنا .2

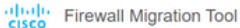

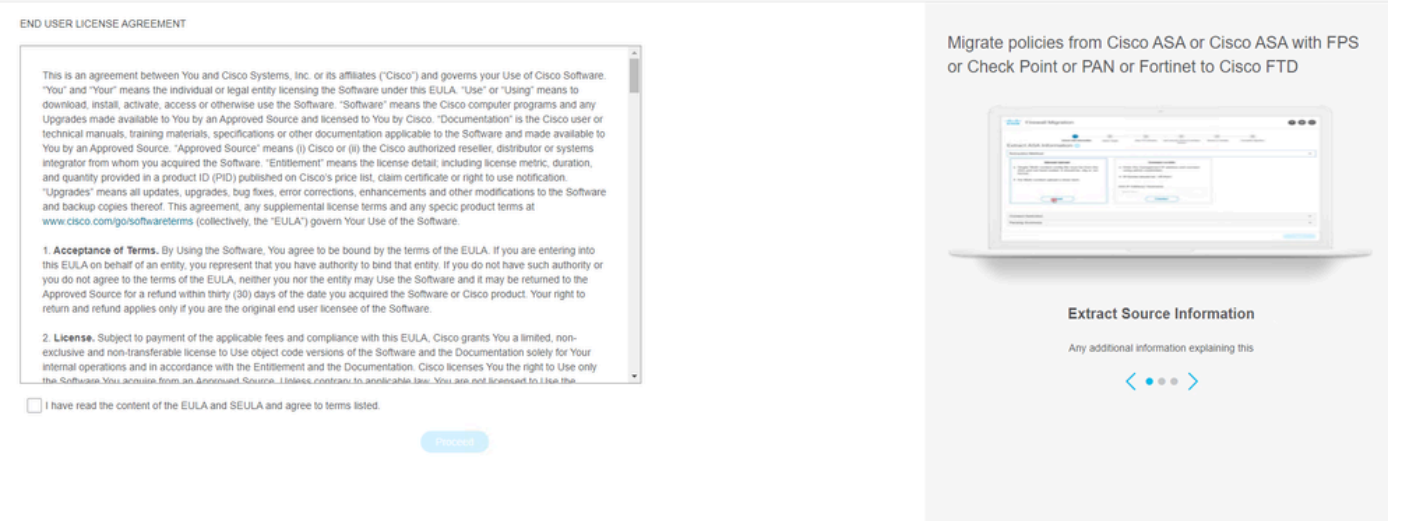

الوإ

مدختسملا ةهجاو ةهجاو رهظتو حلاص CCO باسح مادختساب لوخدلا ليجستب مق .4 .بيولا ضرعتسم ىلع FMT ل (GUI) ةيموسرلا

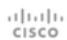

### Security Cloud Sign On

| Email |                                    |
|-------|------------------------------------|
|       | Continue                           |
|       | Don't have an account? Sign up now |
|       | Or                                 |
|       | Other login options                |
|       | System status Policy statement     |

FMT لوخد ليجست

ليحرتلل ردصملا ةيامحلا رادج ددح .5.

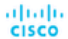

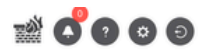

#### Select Source Configuration

|                                                                                            | ^ |
|--------------------------------------------------------------------------------------------|---|
| Cisco Legacy Firewalls                                                                     |   |
| Cisco ASA (8.4+)                                                                           |   |
| Cisco ASA (9.2.2+) with FirePOWER Services                                                 |   |
| Cisco Secure Firewall Device Manager (7.2+)                                                |   |
| Chird Darty Eirowalle                                                                      |   |
| Third Party Firewalls Check Point (r75-r77)                                                |   |
| Third Party Firewalls<br>Check Point (r75-r77)<br>Check Point (r80-r81)                    |   |
| Third Party FireWalls<br>Check Point (r75-r77)<br>Check Point (r80-r81)<br>Fortinet (5.0+) |   |

#### Cisco ASA (8.4+) Pre-Migration Instructions

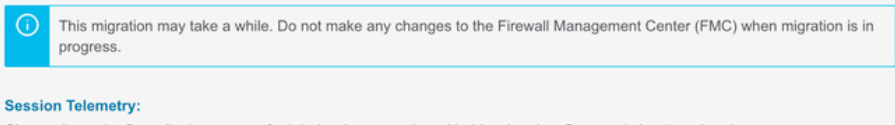

Cisco collects the firewall telemetry set forth below in connection with this migration. By completing the migration, you consent to Cisco's collection and use of this telemetry data for purposes of tracking and following up on firewall device migrations and performing related migration analytics.

#### Acronyms used:

FMC: Firewall Management Center

Before you begin your Adaptive Security Appliance (ASA) to Firewall Threat Defense migration, you must have the following items:

#### Stable IP Connection:

FMT: Firewall Migration Tool FTD: Firewall Threat Defense

Ensure that the connection is stable between FMT and FMC.

#### • FMC Version:

Ensure that the FMC version is 6.2.3 or later. For optimal migration time, improved software quality and stability, use the suggested release for your FTD and FMC. Refer to the gold star on CCO for the suggested release.

- FMC Account:
  - Create a dedicated user account with administrative privileges for the FMT and use the credentials during migration.

#### • FTD (Optional):

To migrate the device configurations like interfaces, routes, and so on, add the target device to FMC. Skip this step if you want to migrate only the shared configurations like objects, NAT, ACL, and so on.

ردصملا ةيامح رادج

نېيوكټلا يلع لوصحلل ەمادختسإ بولطملا جارختسالا بولساً ددح .6. .txt". وأ "Running Config ".cfg قيسنتب ASA فلم ليمحت يوديلا ليمحتايا بالطتي 1. .ةيامحلا رادج نم ةرشابم تانيوكتلا جارختسال ASA ب لصتا .2

| cisco Firew | vall Migration Tool                                                                        |                                                                                                    |                    |                                                                                                    |                                                             |                                  |                         |                          | 000 |
|-------------|--------------------------------------------------------------------------------------------|----------------------------------------------------------------------------------------------------|--------------------|----------------------------------------------------------------------------------------------------|-------------------------------------------------------------|----------------------------------|-------------------------|--------------------------|-----|
|             |                                                                                            | 1<br>Extract A SA Information                                                                       | 2<br>Select Target | 3<br>Map FTD Interface                                                                                                    | 4<br>Map Security Zones & Interface Oroups                  | 5<br>Optimize, Review & Validate | 6<br>Complete Migration |                          |     |
|             | Extract Cisco AS                                                                           | SA (8.4+) Information                                                                               | J                  |                                                                                                    | ^                                                           |                                  |                         | Source: Cisco ASA (8.4+) |     |
|             | Extraction Methods                                                                         |                                                                                                    |                    |                                                                                                    |                                                             |                                  |                         | ~                        |     |
|             | File format is '.cfg'     For Multi-context u     For Single-context     Do not upload han | Manual Upload<br>or t.br.<br>pload a show tech.<br>upload show running.<br>Id coded configurations. |                    | Con Center the management I credentials. IP format should be: <ip.por 192.168.1.20="" address-hostname="" asa="" co<="" ip="" td=""><td>nect to ASA<br/>P address and connect using<br/>tb,<br/>innect</td><td>admin</td><td></td><td></td><td></td></ip.por> | nect to ASA<br>P address and connect using<br>tb,<br>innect | admin                            |                         |                          |     |
|             | Context Selection                                                                          |                                                                                                    |                    |                                                                                                    |                                                             |                                  |                         | >                        |     |
|             | Parsed Summary                                                                             |                                                                                                    |                    |                                                                                                    |                                                             |                                  |                         | >                        |     |
|             |                                                                                            |                                                                                                    |                    |                                                                                                    |                                                             |                                  |                         |                          |     |

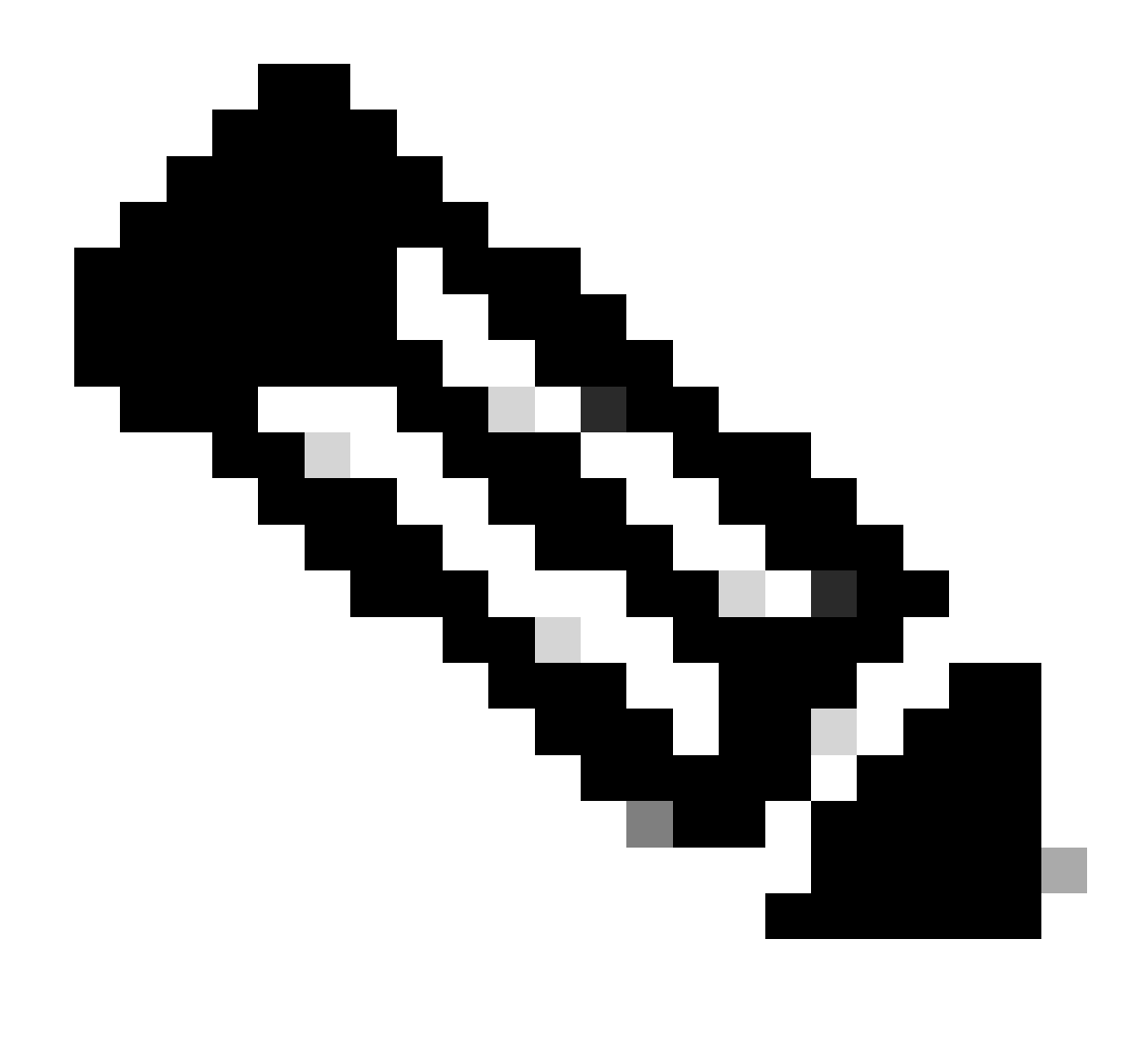

ASA ب ةرشابم لاصتالاب مق ،لاثملا ليبس ىلع :ةظحالم

،تامولعم ةحولك ةيامحلا رادج يف هيلع روثعلا مت يذلا نيوكتلل صخلم ضرع متي .7 يلاتان قوف رقنلا ءاجرلا.

#### Firewall Migration Tool

| action Methods                                                                                                    |                                                                          |                      |                   |                                                                                                 | >      |  |  |  |  |
|----------------------------------------------------------------------------------------------------|--------------------------------------------------------------------------|----------------------|-------------------|-------------------------------------------------------------------------------------------------|--------|--|--|--|--|
| ASA IP Address: 192.168.1.20                                                                                                    |                                                                          |                      |                   |                                                                                                 |        |  |  |  |  |
| Context Selection                                                                                                    |                                                                          |                      |                   |                                                                                                 |        |  |  |  |  |
| Single Context Mode: Download config                                                                                                    |                                                                          |                      |                   |                                                                                                 |        |  |  |  |  |
| rsed Summary                                                                                                    |                                                                          |                      |                   |                                                                                                 | $\sim$ |  |  |  |  |
| 8         2         0         0         0           Access Control List Lines         Access List Objects         Network Objects         Port Objects         Dynamic Route Objects           (35mdard, Standard, Standard |                                                                          |                      |                   |                                                                                                 |        |  |  |  |  |
| 8<br>Access Control List Lines                                                                                                    | 2<br>Access List Objects<br>(Standard, Extended used in<br>BOPRWPNETGRP) | O<br>Network Objects | O<br>Port Objects | O<br>Dynamic-Route Objects<br>(AS-Parh, Community-List, Policy-List,<br>Pretix-List, Route-Map) |        |  |  |  |  |

### صخلم

https://cisco.com

8. ليحرتلا ىلع ەمادختسال فدەلا FMC ددح.

تانايب كنم بلطي ثيح ةقثبنم ةذفان حتفب موقي.FMC ب صاخلا IP ناونع ريفوتب مق ب ةصاخلا لوخدلا ليجست دامتعا FMC.

| cisco Firewal | I Migration Tool                            |                          | 000 |
|---------------|---------------------------------------------|--------------------------|-----|
|               | Select Target ①                             | Source: Cisco ASA (8.4+) |     |
|               | Firewall Management                         | ~                        |     |
|               | On-Prem/Virtual FMC     Cloud-delivered FMC |                          |     |
|               | 192.158.1.18                                |                          |     |
|               | Connect                                     |                          |     |
|               | FTD(\$) Found                               |                          |     |
|               |                                             |                          |     |
|               | Successfully connected to FMC               |                          |     |
|               | Choose FTD                                  | >                        |     |
|               | Select Features                             | >                        |     |
|               | Rule Conversion/ Process Config             | >                        |     |
|               |                                             |                          |     |

| FMC I | Ρ |
|-------|---|
|-------|---|

. همادختسإ ديرت يذلا فدهلا FTD ددح (يرايتخإ).

- .همادختسإ ديرت يذلا FTD ددحف ،FTD ىلإ ليحرتلا ترتخأ اذإ .1
- Proceed without FTD ريشأتلا عبرم ةئبعت كنكمي FTD مادختسإ ديرت ال تنك اذإ .2

Back Next

|   |   | Ð |
|---|---|---|
| - | - | - |

Back Next

| cisco | Firewa | Il Migration Tool                                                                                                    | 0 |
|-------|--------|----------------------------------------------------------------------------------------------------|---|
|       |        | Select Target () Source: Cisco ASA (8.4+)                                                                                                    |   |
|       |        | Firewall Management                                                                                                    |   |
|       |        | FMC IP Address/Hostname: 192.168.1.18                                                                                                    |   |
|       |        | Choose FTD V                                                                                                    |   |
|       |        | Select FTD Device     Proceed without FTD      Proceed without FTD |   |
|       |        | Proceed                                                                                                    |   |
|       |        | Select Features                                                                                                    |   |
|       |        | Rule Conversion/ Process Config                                                                                                    |   |
|       |        |                                                                                                    |   |

فدەلا FTD

### ةشاشلا تاطقل ىلع تارايخلا ضرع متي ،اەلىحرت دىرت يتلا تانيوكتلا ددح .10.

| cisco Firew | all Migration Tool                    |                                                                                                    |                                 | 000 |
|-------------|---------------------------------------|----------------------------------------------------------------------------------------------------|---------------------------------|-----|
|             | Select Target 0                       |                                                                                                    | Source: Cisco ASA (8.4+)        |     |
|             | Firewall Management                   |                                                                                                    | >                               |     |
|             | FMC IP Address/Hostname: 192.168.1.18 |                                                                                                    |                                 |     |
|             | Choose FTD                            |                                                                                                    | >                               |     |
|             | Selected FTD: FTD                     |                                                                                                    |                                 |     |
|             | Select Features                       |                                                                                                    | ~                               |     |
|             | Device Configuration                  | Shared Configuration                                                                                                  | Optimization                    |     |
|             | Interfaces                            | Access Control                                                                                                    | Migrate Only Referenced Objects |     |
|             | Routes                                | Populate destination security zones                                                                                   | Object Group Search 🕕           |     |
|             | Static                                | Route-lookup logic is limited to Static Routes and Connected Routes. PBR, Dynamic-Routes<br>& NAT are not considered. | Inline Grouping                 |     |
|             | EIGRP                                 | Migrate tunnelled rules as Prefilter                                                                                  | CSM/ASDM                        |     |
|             | Site-to-Site VPN Tunnels (no data)    | NAT (no data)                                                                                                    |                                 |     |
|             | Policy Based (Crypto Map)             | V Network Objects (no data)                                                                                           |                                 |     |
|             | Route Based (VTI)                     | Port Objects (no data)                                                                                                |                                 |     |
|             |                                       | Access List Objects(Standard, Extended)                                                                               |                                 |     |
|             |                                       | Time based Objects (no data)                                                                                          |                                 |     |
|             |                                       | Remote Access VPN                                                                                                    |                                 |     |
|             |                                       | A Remote Access VPN migration is supported on FMC/FTD 7.2 and above.                                                  |                                 |     |
|             | Proceed                               |                                                                                                    |                                 |     |
|             |                                       |                                                                                                    | Davis North                     |     |

تانيوكتلا

### ASA يا ASA نم تانيوكتلا ليوحت ءدب .11

CISCO Firewall Migration Tool

|                          | 1<br>Extract ASA Information | 2<br>Select Target | 3<br>Map FTD Interface | 4<br>Map Security Zones & Interface Groups | 5<br>Optimize, Review & Validate | 6<br>Complete Migration |                        |
|--------------------------|------------------------------|--------------------|------------------------|--------------------------------------------|----------------------------------|-------------------------|------------------------|
| Select Target ()         |                              |                    |                        | <u>^</u>                                   |                                  | So                      | urce: Cisco ASA (8.4+) |
| Firewall Management      |                              |                    |                        |                                            |                                  |                         | >                      |
| FMC IP Address/Hostname  | 192.168.1.18                 |                    |                        |                                            |                                  |                         |                        |
| Choose FTD               |                              |                    |                        |                                            |                                  |                         | >                      |
| Selected FTD: FTD        |                              |                    |                        |                                            |                                  |                         |                        |
| Select Features          |                              |                    |                        |                                            |                                  |                         | >                      |
| Rule Conversion/ Process | s Config                     |                    |                        |                                            |                                  |                         | ~                      |
| (Start Conversion )      |                              |                    |                        |                                            |                                  |                         |                        |

ليوحتلا ءدب

- متيس يتلاا تانئاكلا صخلم عم تامولعم ةحول ضرعي ەنإف ،ليوحتلا يەتني نأ درجمب .12 (قفاوتلا ىلع رصتقي) اەليحرت.
  - 1. متيس يتلا تانيوكتلل صخلم يقلتل Download Report ايرايتخإ رقنلا كنكمي. اەليحرت.

| sco Firev | wall Migration Tool                          |                                                                         |                    |                          |                                                                                            | 00 |  |  |  |  |
|-----------|----------------------------------------------|-------------------------------------------------------------------------|--------------------|--------------------------|--------------------------------------------------------------------------------------------|----|--|--|--|--|
|           | Select Target 🕕                              | Select Target ① Source: Cisco ASA (8.4+)                                |                    |                          |                                                                                            |    |  |  |  |  |
|           | Firewall Management                          | Firewall Management                                                     |                    |                          |                                                                                            |    |  |  |  |  |
|           | FMC IP Address/Hostname: 192.168.1.1         | FMC IP Address/Hostname: 192.168.1.18                                   |                    |                          |                                                                                            |    |  |  |  |  |
|           | Choose FTD                                   | Choose FTD >                                                            |                    |                          |                                                                                            |    |  |  |  |  |
|           | Selected FTD: FTD                            | Selected FTD: FTD                                                       |                    |                          |                                                                                            |    |  |  |  |  |
|           | Select Features                              | Select Features                                                         |                    |                          |                                                                                            |    |  |  |  |  |
|           | Rule Conversion/ Process Config              | Rule Conversion/ Process Config                                         |                    |                          |                                                                                            |    |  |  |  |  |
|           | Start Conversion                             |                                                                         |                    |                          |                                                                                            |    |  |  |  |  |
|           | 0 parsing errors found. Refer to the pre-mig | ration report for more details.                                         |                    |                          |                                                                                            |    |  |  |  |  |
|           | Please download the Pre-Migration report f   | or a detailed summary of the parsed configuratio                        | n. Download Report |                          |                                                                                            |    |  |  |  |  |
|           | 0                                            | 0                                                                       | 1                  | 0                        | 0                                                                                          |    |  |  |  |  |
|           | Access Control List Lines                    | Access List Objects<br>(Standard, Extended used in<br>BOP/RAVPN/E/IGRP) | Network Objects    | Port Objects             | Dynamic-Route Objects<br>(AS-Path, Community-List, Policy-List,<br>Prefix-List, Route-Map) |    |  |  |  |  |
|           | 0                                            | 1                                                                       | 1                  | 0                        | 0                                                                                          |    |  |  |  |  |
|           | Network Address Translation                  | Logical Interfaces                                                      | Routes             | Site-to-Site VPN Tunnels | Remote Access VPN<br>(Connection Profiles)                                                 |    |  |  |  |  |

ريرقتلا ليزنت

ةروصلا يف حضوم وه امك ،ليحرتلا لبق ام ريرقت لاثم:

Back Next

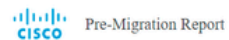

Note: Review all contents of this pre-migration report carefully. Unsupported rules will not be migrated completely, which can potentially after your original configuration, restrict some traffic, or permit unwanted traffic. We recommend that you update the related rules and policies in Frequence Management Center to ensure that traffic is appropriately handled by Frequence Threat

#### 1. Overall Summary:

A summary of the supported ASA configuration elements that can be successfully migrated to Firepower Threat Defense.

| Collection Method                  | Connect ASA                                                |
|------------------------------------|------------------------------------------------------------|
| ASA Configuration Name             | asalive_ciscoasa_2025-01-16_02-04-31.txt                   |
| ASA Firewall Context Mode Detected | single                                                     |
| ASA Version                        | 9.16(1)                                                    |
| ASA Hostname                       | Not Available                                              |
| ASA Device Model                   | ASAv, 2048 MB RAM, CPU Xeon 4100/6100/8100 series 2200 MHz |
| Hit Count Feature                  | No                                                         |
| IP SLA Monitor                     | 0                                                          |
| Total Extended ACEs                | 0                                                          |
| ACEs Migratable                    | 0                                                          |
| Site to Site VPN Tunnels           | 0                                                          |
| FMC Type                           | On-Prem FMC                                                |
| Logical Interfaces                 | 1                                                          |
| Network Objects and Groups         | 1                                                          |

### ليحرتلا لبق ام ريرقت

## ليحرتلا ةادأ ىلع FTD تاهجاو مادختساب ASA تاهجاو نييعتب مق .13.

| cisco F | irewa | II Migration Tool                              |                      |         |                          | 000 |
|---------|-------|------------------------------------------------|----------------------|---------|--------------------------|-----|
|         |       | Map FTD Interface 0                            |                      | _ × _ / | Source: Cisco ASA (8.4+) |     |
|         |       |                                                |                      |         |                          |     |
|         |       | ASA Interface Name                             | FTD Interface Name   |         |                          |     |
|         |       | Management0/0                                  | GigabitEthernet0/0 🗸 |         |                          |     |
|         |       |                                                |                      |         |                          |     |
|         |       |                                                |                      |         |                          |     |
|         |       |                                                |                      |         |                          |     |
|         |       |                                                |                      |         |                          |     |
|         |       |                                                |                      |         |                          |     |
|         |       |                                                |                      |         |                          |     |
|         |       |                                                |                      |         |                          |     |
|         |       |                                                |                      |         |                          |     |
|         |       |                                                |                      |         |                          |     |
|         |       |                                                |                      |         |                          |     |
|         |       |                                                |                      |         |                          |     |
|         |       |                                                |                      |         |                          |     |
|         |       |                                                |                      |         |                          |     |
|         |       |                                                |                      |         |                          |     |
|         |       |                                                |                      |         |                          |     |
|         |       | 20 v perpage 1 to 1 of 1   4 4 Page 1 of 1 ▶ ▶ | 1                    |         |                          |     |
|         |       |                                                |                      |         | Back Next                |     |

ةطيرخلا تاهجاو

## FTD ىلع تاەجاولل ةەجاولا تاعومجمو نامألا قطانم ءاشنإ .14

| cisco Firewa | all Migration Tool            |                    |                      |                         |                           | 0                                           | 0 |
|--------------|-------------------------------|--------------------|----------------------|-------------------------|---------------------------|---------------------------------------------|---|
|              | Map Security Zones and Inte   | rface Groups 🕕     | ( v                  |                         |                           | Source: Cisco ASA (8.4+)<br>Target FTD: FTD |   |
|              |                               |                    |                      | Add SZ & IG Auto-Create | anger (a. 170             |                                             |   |
|              | ASA Logical Interface Name    | FTD Interface      | FMC Security Zones   |                         | FMC Interface Groups      |                                             |   |
|              | management                    | GigabitEthernet0/0 | Select Security Zone | ¥                       | Select Interface Groups 🗸 |                                             |   |
|              |                               |                    |                      |                         |                           |                                             |   |
|              |                               |                    |                      |                         |                           |                                             |   |
|              |                               |                    |                      |                         |                           |                                             |   |
|              |                               |                    |                      |                         |                           |                                             |   |
|              |                               |                    |                      |                         |                           |                                             |   |
|              |                               |                    |                      |                         |                           |                                             |   |
|              |                               |                    |                      |                         |                           |                                             |   |
|              |                               |                    |                      |                         |                           |                                             |   |
|              |                               |                    |                      |                         |                           |                                             |   |
|              |                               |                    |                      |                         |                           |                                             |   |
|              |                               |                    |                      |                         |                           |                                             |   |
|              |                               |                    |                      |                         |                           |                                             |   |
|              |                               |                    |                      |                         |                           |                                             |   |
|              | 10 v perpage 1 to 1 of 1  4 4 | Page 1 of 1 🕨 🕨    |                      |                         |                           |                                             |   |
|              |                               |                    |                      |                         |                           |                                             |   |

ةەجاولا تاعومجمو نامألا قطانم

حضوم وه امك ،ةادألا ةطساوب ايئاقلت (IG) ةهجاولا تاعومجمو (SZ) نامألا قطانم ءاشنإ متي ةروصلا يف

| alialia<br>cisco | Firewall Migration Tool  |                              |                    |                        |                                       |                                  |                                             | 000  |
|------------------|--------------------------|------------------------------|--------------------|------------------------|---------------------------------------|----------------------------------|---------------------------------------------|------|
|                  |                          | 1<br>Extract ASA information | 2<br>Select Target | 3<br>Map FTD Interface | Map Security Zones & Interface Groups | 5<br>Optimize. Review & Validate | 6<br>Complete Mgration                      |      |
|                  | Map Security Zone        | s and Interface Groups       | D                  |                        | ^                                     |                                  | Source: Cisco ASA (8.4+)<br>Target FTD: FTD |      |
|                  | ASA Logical Interface Na | me FTD Interface             |                    | FMC Security Zones     | FMC Interface (                       | Groups                           |                                             |      |
|                  | management               | GigabitEthernet0/0           |                    | management             | ✓ management_ig (A)                   | v                                |                                             |      |
|                  |                          |                              |                    |                        |                                       |                                  |                                             |      |
|                  |                          |                              |                    |                        |                                       |                                  |                                             |      |
|                  |                          |                              |                    |                        |                                       |                                  |                                             |      |
|                  |                          |                              |                    |                        |                                       |                                  |                                             |      |
|                  |                          |                              |                    |                        |                                       |                                  |                                             |      |
|                  |                          |                              |                    |                        |                                       |                                  |                                             |      |
|                  |                          |                              |                    |                        |                                       |                                  |                                             |      |
|                  |                          |                              |                    |                        |                                       |                                  |                                             |      |
|                  | 10 v per page 1 to 1     | of 1 4 4 Page 1 of 1 🕨       | ▶]                 |                        |                                       |                                  |                                             |      |
|                  |                          |                              |                    |                        |                                       |                                  | Back                                        | Next |
|                  |                          |                              |                    |                        |                                       |                                  |                                             |      |

يئاقلتلا ءاشنإلا ةادأ

اەنم ققحتلاو ليحرتلا ةادأ ىلع اەليحرت دارملا تانيوكتلا ةعجارم .15. Validate.رقناف ،اەنيسحتو تانيوكتلا ةعجارم نم لعفلاب تيەتنا دق تنك اذإ .1

| cisco | Firewall | Migration | Tool |  |
|-------|----------|-----------|------|--|
|-------|----------|-----------|------|--|

| Optimize, Review       | w and Validate Configuration            | 10                              |                | Source: Cisco ASA (8.4+)<br>Target FTD: FTD |
|------------------------|-----------------------------------------|---------------------------------|----------------|---------------------------------------------|
| Access Control Objects | NAT Interfaces Routes Site-to-Site      | VPN Tunnels 🚺 Remote Access VPN |                |                                             |
| Access List Objects No | etwork Objects Port Objects VPN Objects | Dynamic-Route Objects           |                |                                             |
| Select all 1 entries S | elected: 0/1 Actions - Save             |                                 |                | Q, Search                                   |
| I I Nam                | •                                       | Validation State                | Type<br>Q.     | Value<br>Q                                  |
| 1 obj-192.             | 168.1.1                                 | Will be created in FMC          | Network Object | 192.168.1.1                                 |
|                        |                                         |                                 |                |                                             |
|                        |                                         |                                 |                |                                             |
|                        |                                         |                                 |                |                                             |
|                        |                                         |                                 |                |                                             |
|                        |                                         |                                 |                |                                             |
|                        |                                         |                                 |                |                                             |
|                        |                                         |                                 |                |                                             |
|                        |                                         |                                 |                |                                             |
|                        |                                         |                                 |                |                                             |
|                        |                                         |                                 |                |                                             |
|                        |                                         |                                 |                |                                             |
|                        |                                         |                                 |                |                                             |

| Note: Populate the areas highlighted in Yellow in EIGRP, Site to Site and Remote Access VPN sections to validate and proceed with migration. | Validate |  |
|----------------------------------------------------------------------------------------------------|----------|--|
|                                                                                                    |          |  |

قيدصتلاو ةعجارملا

### .فدەلا ةزەجألا ىلإ تانيوكتلا عفدب مق ،ةحصلا نم ققحتلا ةلاح حاجن ةلاح يف .16

| CISCO Firewall Migration Tool                                                                           |                                |                                   |                                |                                     | ×              |                                         | 000      |
|----------------------------------------------------------------------------------------------------|--------------------------------|-----------------------------------|--------------------------------|-------------------------------------|----------------|-----------------------------------------|----------|
| Estrad AB-                                                                                              |                                | Va                                | lidation Statu                 | S                                   |                | Mgradon                                 |          |
| Optimize, Review and Vali                                                                               |                                | $\odot$                           | Successfully Validate          | d                                   |                | urce: Cisco ASA (8.4+)<br>rget FTD: FTD |          |
| Access Control 🗸 Objects 🗸 NAT 🗸                                                                        | Validation Summary (Pre-       | -push)                            |                                |                                     |                |                                         |          |
| Access List Objects V Network Objects Select all 1 entries Selected: 0 / 1  V Name C  1 obj-102:156.1.1 | O<br>Access Control List Lines |                                   | 1<br>Network Objects           |                                     |                | , Search                                |          |
|                                                                                                    |                                | 1<br>Logical Interfaces           | 1<br>Routes                    |                                     |                |                                         |          |
|                                                                                                    | 🚯 Note: T                      | The configuration on the target F | FTD device FTD (192.168.1.17   | ) will be overwritten as part of th | ils migration. |                                         |          |
|                                                                                                    |                                |                                   | Push Configuration             |                                     |                |                                         |          |
| 50 v per page 1 to 1 of 1  4 4 Page 1 of 1 + +                                                          |                                |                                   |                                |                                     |                |                                         |          |
| Note: Populate the areas highlighted in Yellow                                                          | in EIGRP, Site to Site and Rem | ote Access VPN sections to val    | lidate and proceed with migrat |                                     |                |                                         | Validate |

ةحصلا نم ققحتلا

ةروصلا يف حضوم وه امك ،ليحرتلا ةادأ لالخ نم معفد مت يذلا نيوكتلا ىلع لاثم:

| cisco Firewall Migration Tool                                      |                                                                                                    |                                                                      | 00 |
|--------------------------------------------------------------------|----------------------------------------------------------------------------------------------------|----------------------------------------------------------------------|----|
| Estrat ABA Internation<br>Complete Migration ③<br>Migration Status | 2<br>Best Target<br>25% Complete<br>Push in progress. Refer FMT Terminal to monitor the<br>migration status. | 3 Complete Migration<br>Source: Clisco ASA (8.4+)<br>Target FTD: FTD |    |
| Interfaces                                                         |                                                                                                    |                                                                      |    |
| Network Objects                                                    |                                                                                                    |                                                                      |    |
|                                                                    |                                                                                                    |                                                                      |    |
| Access Control Policies                                            |                                                                                                    |                                                                      |    |
|                                                                    |                                                                                                    |                                                                      |    |
| Please download the Post-Push migration report for a               | detailed summary Download Report                                                                             |                                                                      |    |
|                                                                    |                                                                                                    |                                                                      |    |

عفد

### ةروصلا يف حضوم وه امك ،حجانلا ليحرتلا ىلع لاثم:

| altalia<br>cisco | Firewall Migration Tool                                                |                                             |                                        |                        |                                             | 000       |
|------------------|------------------------------------------------------------------------|---------------------------------------------|----------------------------------------|------------------------|---------------------------------------------|-----------|
|                  | Erro                                                                   | (1) (2)<br>It ASA information Select Target | 3<br>Map FTD Interface Map Security 2s | 4 5                    | Complete Migration                          |           |
|                  | Complete Migration ()                                                  |                                             |                                        |                        | Source: Cisco ASA (8.4+)<br>Target FTD: FTD |           |
|                  | Migration Status                                                       |                                             |                                        | Optimization Status    |                                             |           |
|                  | Migration is complete, policy is p<br>Next Step - Login to FMC to depi | ushed to FMC.<br>oy the policy to FTD.      |                                        | ed for this migration. |                                             |           |
|                  | Live Connect: asaconfig txt<br>Selected Context: Single Context Mode   |                                             |                                        |                        |                                             |           |
|                  | Migration Summary (Post Push)                                          |                                             |                                        |                        |                                             |           |
|                  | 0                                                                      |                                             | 1                                      |                        |                                             |           |
|                  | Access Control List Lines                                              |                                             | Network Objects                        |                        |                                             |           |
|                  |                                                                        | 1                                           | 1                                      |                        |                                             |           |
|                  |                                                                        | Logical Interfaces                          | Routes                                 |                        |                                             |           |
|                  | Nine destadas Park Park                                                |                                             | · · · · · · · · · · · · · · · · · · ·  |                        | (Connection Protes)                         |           |
|                  |                                                                        |                                             |                                        |                        | New Migration                               | $\supset$ |

حجان ليحرت

نيوكتلا عفدل رشن ةيلمع بلطتي هنإف ،FTD ىلإ نيوكتلا ليحرت تددح اذإ (يرايتخا) .ةيامحلا رادج ىلإ FMC نم رفوتملا

in order to ليكشتلا ترشن:

- . FMC مكحتلا ةدحوب ةصاخلا (GUI) ةيموسرلا مدختسملا ةهجاو ىلإ لوخدلا لجس .1
- 2. بيوبتلا ةمالعDeploy القتنا.

.ةيامحلا رادج ىلإ نيوكتلا عفدل رشنلا ددح .3

لقنا. Deploy

اهحالصإو ءاطخألا فاشكتسا

اهحالصإو ءاطخألا فاشكتسال نمآلا ةيامحلا رادج ربع ليحرتلا ةادأ

- ةعئاشلا ليحرتلا لشف تالاح:
  - . ASA نيوكت فلم يف ةحيحص ريغ وأ ةفورعم ريغ فرحأ
  - ةلمتكم ريغ وأ ةدوقفم نيوكت رصانع 🕤
  - . لوصولا نمز وأ ةكبشلا لاصتا لكاشم
  - .ةرادإلا زكرم ىلإ نيوكتلا عفد وأ ASA نيوكت فلم ليمحت ءانثأ تالكشم.
  - يلي ام ةعئاشلا لكاشملا نمضتتو:
- اهحالصإو ءاطخألاف فاشكتسال معدلا ةعومجم مادختسإ
  - معد رزلا قوف رقنا ،"لماكلا ليحرتلا" ةشاش يف 🗉
  - اەليزنت ديرت يتلا نيوكتلا تافلم رتخاو معدلا ةمزح ددح 🗉
  - .يضارتفا لكشب DB و لجسلا تافلم ديدحت متي 🗉
  - .zip. فلم ىلع لوصحلل ليزنت قوف رقنا
  - .config و db و تالجسلا تافلم ضرعل zip. جارختساب مق
  - . ينفلا قيرفلا يل ينورتكل إلا ديربلا ربع لشفلا ليصافت لاسرا قوف رقنا
  - ينورتكلإلا كديرب يف معدلا ةعومجم قافرإب مق
  - .ةدعاسمالا ىلع لوصحال Cisco TAC ةلاح ءاشنال TAC ةحفص ةرايز قوف رقنا
  - تافلمو تانايبلا ةدعاقو لجسلا تافلمل معد ةمزح ليزنتب ةادألا كل حمست نيوكتلا.
  - :ليزنتلا تاوطخ:
  - معدلا نم ديزم ىلع لوصحلل:

ةمجرتاا مذه لوح

تمجرت Cisco تايان تايانق تال نم قعومجم مادختساب دنتسمل اذه Cisco تمجرت ملاعل العامي عيمج يف نيم دختسمل لمعد يوتحم ميدقت لقيرشبل و امك ققيقد نوكت نل قيل قمجرت لضفاً نأ قظعالم يجرُي .قصاخل امهتغلب Cisco ياخت .فرتحم مجرتم اممدقي يتل القيفارت عال قمجرت اعم ل احل اوه يل إ أم اد عوجرل اب يصوُتو تامجرت الاذة ققد نع اهتي لوئسم Systems الما يا إ أم الا عنه يل الان الانتيام الال الانتيال الانت الما